l'm human

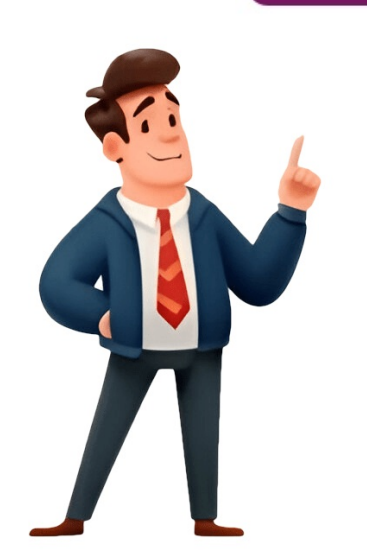

To remove Adobe Acrobat from your computer completely, follow these steps: Understanding why you need to uninstall Adobe Acrobat is crucial before proceeding. You may want to upgrade to a newer version, resolve compatibility issues, free up disk space, or switch to a different PDF editor. Here's a step-by-step guide for Windows and Mac users: \*\*For Windows:\*\*1. Press the Windows key + X and select Control Panel from the menu. 2. Click on "Uninstall a program" under the Programs category. 3. Search for Adobe Acrobat in the list of installed programs and click on it. 4. Click the "Uninstall" button to start the uninstallation process. 5. Follow the prompts to complete the uninstallation process. 4dditionally, remove Adobe Acrobat extension, and click "Remove". \* For Mozilla Firefox: Go to about:preferences#extensions, find the Adobe Acrobat extension, and click "Remove". \* For Microsoft Edge: Go to edge://extensions/, find the Adobe Acrobat extension, and click "Remove". \* For Microsoft Edge: Go to adobe Acrobat application. 2. Drag the Adobe Acrobat application. 2. Drag the Adobe Acrobat application. Search for Adobe Acrobat application. 2. Drag the Adobe Acrobat application. Search for Adobe Acrobat application. Annually uninstalling Adobe Acrobat plugins can also be helpful: \* For Adobe Acrobat Reader DC: Go to the Control Panel, click on "Programs and Features", find Adobe Acrobat Distiller: Go to the Control Panel, click the "uninstall". \* For Adobe Acrobat Distiller: Go to the Control Panel, click on "Programs and Features", find Adobe Acrobat permanently. Additionally, remove its companents: ystem preferences, find the respective Adobe Acrobat permanently. Adobe Acrobat permanently. Adobe Acrobat permanently. Adobe Acrobat permanently. Adobe Acrobat permanently. Adobe Acrobat Distiller), and click "Remove". \* For Microsoft Edge: Go to ensure all components are removed. Bight-click the Trash icon and Select "Empty Trash" to delete Adobe Acrobat permanently. Adobe Acrobat application. 2. Drag the Adobe Acro

How to delete files from acrobat reader. Delete pdf reader. Delete pages from pdf adobe reader. How to delete pages. How to delete text in pdf in adobe reader. How to delete text in pdf in adobe reader. How to delete adobe reader. How to delete signature in foxit reader. How to delete adobe acrobat reader. How to delete files from mac. Whatsapp message delete reader. Foxit reader delete page. How to delete a quiz on accelerated reader. Beanstack delete reader.